# Konfigurieren von Richtlinien-NAT auf dem RV160 und RV260

## <u>Ziel</u>

In diesem Dokument wird die Konfiguration der Network Address Translation (NAT) für den RV160 und den RV260 erläutert.

## Einführung

Network Address Translation (NAT) wird auf einem Router ausgeführt und ermöglicht privaten IP-Netzwerken mit nicht registrierten IP-Adressen die Verbindung mit dem Internet. Ein Router fungiert als Agent zwischen dem lokalen Netzwerk und dem Internet (öffentliches Netzwerk). Das bedeutet, dass die NAT die privaten Adressen (internes Netzwerk) in eine einzige eindeutige öffentliche IP-Adresse übersetzt, die die gesamte Gruppe von Computern für alle Geräte außerhalb des Netzwerks darstellt. Dadurch wird die Sicherheit erhöht, indem das gesamte interne Netzwerk hinter dieser eindeutigen öffentlichen IP-Adresse verborgen wird. NAT hilft auch, die Nutzung von IPv4-Adressen aufgrund eines Hauptproblems der IPv4-Erschöpfung zu erhalten.

Mit Policy NAT können Sie die öffentliche Adresse für die Adressübersetzung identifizieren, indem Sie die Quell- und Zieladresse in einer erweiterten Zugriffsliste angeben. Eine der vielen Möglichkeiten für die Policy NAT besteht darin, verschiedenen WAN-IP-Adressen mehrere private IP-Adressen zuzuordnen.

In diesem Dokument wird die Richtlinien-NAT konfiguriert, indem zwei neue VLANs (VLAN 2 und VLAN 10) erstellt und an zwei verschiedene WAN-IP-Adressen angeschlossen werden. Sie können die Quell- und Zielports angeben. Policy NAT ermöglicht Ihnen die Erstellung flexibler NAT-Regeln für erweiterte Benutzer. Bitte verstehen Sie die Funktionen der Funktion und Ihren Anwendungsfall, bevor Sie die Regeln konfigurieren. Ungültige Einstellungen können akzeptiert werden, funktionieren aber möglicherweise nicht. Für die meisten Benutzer wird stattdessen die Port Forwarding oder die statische NAT empfohlen.

Um zu erfahren, wie NAT und statische NAT auf dem RV160 und RV260 konfiguriert werden, klicken Sie <u>hier</u>.

## Anwendbare Geräte

- RV160
- RV260

## Softwareversion

• 1,0 0,13

## **VLAN-Konfiguration**

Schritt 1: Melden Sie sich bei der Webseite für die Konfiguration an, und navigieren Sie zu LAN > VLAN Settings. In diesem Beispiel erstellen wir VLAN 2 und VLAN 10. Jedes der VLANs ist in einem anderen Subnetz im Format 172.16.x.x/24 vorhanden.

| $\bigotimes$ | Getting Started       |  |
|--------------|-----------------------|--|
| ¢            | Status and Statistics |  |
| ***          | Administration        |  |
| ٠            | System Configuration  |  |
| ۲            | WAN                   |  |
|              | LAN 1                 |  |
|              | Port Settings         |  |
|              | VLAN Settings 2       |  |
|              | Option 82 Settings    |  |
|              | Static DHCP           |  |
|              | 802.1X Configuration  |  |
|              | Router Advertisement  |  |
| Ģ            | Wireless              |  |
| ()<br>XX     | Routing               |  |
|              | Firewall              |  |
| ÷            | VPN                   |  |
|              |                       |  |

Schritt 2: Klicken Sie auf das Plus-Symbol, um ein neues VLAN zu erstellen.

| VLA  | N Settir    | ngs     |                           |                      |                                                                           | Apply                       | Cancel |
|------|-------------|---------|---------------------------|----------------------|---------------------------------------------------------------------------|-----------------------------|--------|
| Crea | ate new VLA | ANs     |                           |                      |                                                                           |                             | ^      |
| •    | VLAN ID     | Name    | Inter-<br>VLAN<br>Routing | Device<br>Management | IPv4 Address/Mask                                                         | IPv6 Address/Prefix Length  |        |
|      | 1           | Default | Enabled                   | Enabled              | 172.16.1.60/24<br>255.255.255.0<br>DHCP Server: 172.16.1.100-172.16.1.149 | fec0::1/64<br>DHCP Disabled |        |

#### Schritt 3: Geben Sie die VLAN-ID (Bereich: 1-4093) und einen Namen ein.

| VLAN ID | Name     | Inter-<br>VLAN<br>Routing | Device<br>Management | IPv4 Address/                                                  | /Mask                                                             |      | IPv6 Address/Prefi                                                           | ix Length                                                                                                    |
|---------|----------|---------------------------|----------------------|----------------------------------------------------------------|-------------------------------------------------------------------|------|------------------------------------------------------------------------------|----------------------------------------------------------------------------------------------------|
| 1       | Default  | Enabled                   | Enabled              | 172.16.1.60/2<br>255.255.255.0<br>DHCP Server:<br>172.16.1.100 | 24<br>D<br>-172.16.1.149                                          |      | fec0::1/64<br>DHCP Disabled                                                  |                                                                                                    |
| 2       | Lab<br>2 | ۲.                        |                      | IP Address:<br>Subnet Mask:<br>DHCP Type:                      | 172.16.2.60<br>255.255.255.0<br>O Disabled<br>O Server<br>O Relay | / 24 | Prefix:<br>Prefix Length:<br>Preview:<br>Interface Identifier:<br>DHCP Type: | <ul> <li>fec0:1::</li> <li>Prefix from D</li> <li>64</li> <li>[fec0:1::1]</li> <li>EUI-64</li> <li>1</li> <li>Disabled</li> <li>Server</li> </ul> |

Schritt 4: Aktivieren Sie das Kontrollkästchen **Aktiviert**, um VLAN-übergreifendes Routing und Gerätemanagement zu aktivieren. In diesem Beispiel wird nur das *VLAN-übergreifende* 

*Routing* aktiviert. Die Aktivierung von Inter-VLAN-Routing ist nützlich, da interne Netzwerkadministratoren remote auf Ihre Geräte zugreifen können, um Probleme zu beheben. Dadurch wird der Zeitaufwand für das permanente Umschalten von VLANs reduziert, um auf die Geräte zugreifen zu können.

|     | Inter-<br>VLAN<br>Name Routing | Device<br>Management | IPv4 Address,                                                 | /Mask                                                             |      | IPv6 Address/Prefi                                                           | x Length                                                                                                    |
|-----|--------------------------------|----------------------|---------------------------------------------------------------|-------------------------------------------------------------------|------|------------------------------------------------------------------------------|----------------------------------------------------------------------------------------------------|
| 0 1 | Default Enabled                | Enabled              | 172.16.1.60/2<br>255.255.255.<br>DHCP Server:<br>172.16.1.100 | 24<br>0<br>-172.16.1.149                                          |      | fec0::1/64<br>DHCP Disabled                                                  |                                                                                                    |
| 0 2 | Lab 🗭                          | 2                    | IP Address:<br>Subnet Mask:<br>DHCP Type:                     | 172.16.2.60<br>255.255.255.0<br>O Disabled<br>O Server<br>O Relay | / 24 | Prefix:<br>Prefix Length:<br>Preview:<br>Interface Identifier:<br>DHCP Type: | <ul> <li>fec0:1::</li> <li>Prefix from D</li> <li>64</li> <li>[fec0:1::1]</li> <li>EUI-64</li> <li>1</li> <li>Disabled</li> <li>Server</li> </ul> |

Schritt 5: Geben Sie eine IPv4-Adresse und die Subnetzmaske ein. In diesem Beispiel geben Sie 172.16.2.60/24 ein.

**Hinweis:** Das Feld *Subnetzmaske* wird automatisch an die Subnetzmaske angepasst, die Sie in das /Feld eingegeben haben.

| VLAN ID | Name    | Inter-<br>VLAN<br>Routing | Device<br>Management | IPv4 Address                                                  | /Mask                                                                    | IPv6 Address/Prefi                                                           | x Length                                                                                                    |
|---------|---------|---------------------------|----------------------|---------------------------------------------------------------|--------------------------------------------------------------------------|------------------------------------------------------------------------------|----------------------------------------------------------------------------------------------------|
| 1       | Default | Enabled                   | Enabled              | 172.16.1.60/2<br>255.255.255.<br>DHCP Server:<br>172.16.1.100 | 24<br>0<br>-172.16                                                       | fec0::1/64<br>DHCP Disabled                                                  |                                                                                                    |
| 2       | Lab     | <b>S</b>                  |                      | IP Address:<br>Subnet Mask:<br>DHCP Type:                     | (172.16.2.60 / 24)<br>255.255.255.0<br>• Disabled<br>• Server<br>• Relay | Prefix:<br>Prefix Length:<br>Preview:<br>Interface Identifier:<br>DHCP Type: | <ul> <li>fec0:1::</li> <li>Prefix from D</li> <li>64</li> <li>[fec0:1::1]</li> <li>EUI-64</li> <li>1</li> <li>Disabled</li> <li>Server</li> </ul> |

Schritt 6: Im *DHCP-Typ* für IPv4 wird diese Option als **Deaktiviert** belassen. Dadurch wird der DHCP-IPv4-Server im VLAN deaktiviert.

| VLAN ID | Name    | Inter-<br>VLAN<br>Routing | Device<br>Management | IPv4 Address,                                                 | /Mask                                                             |      | IPv6 Address/Prefi                                                           | x Le                                                                            | ength                                                                      |
|---------|---------|---------------------------|----------------------|---------------------------------------------------------------|-------------------------------------------------------------------|------|------------------------------------------------------------------------------|---------------------------------------------------------------------------------|----------------------------------------------------------------------------|
| 1       | Default | Enabled                   | Enabled              | 172.16.1.60/2<br>255.255.255.<br>DHCP Server:<br>172.16.1.100 | 24<br>0<br>-172.16.1.149                                          |      | fec0::1/64<br>DHCP Disabled                                                  |                                                                                 |                                                                            |
| 2       | Lab     | <b>Y</b>                  |                      | IP Address:<br>Subnet Mask:<br>DHCP Type:                     | 172.16.2.60<br>255.255.255.0<br>O Disabled<br>O Server<br>O Relay | / 24 | Prefix:<br>Prefix Length:<br>Preview:<br>Interface Identifier:<br>DHCP Type: | <ul> <li>O</li> <li>64</li> <li>[fe</li> <li>O</li> <li>O</li> <li>O</li> </ul> | fec0:1::<br>Prefix from D<br>c0:1::1]<br>EUI-64<br>1<br>Disabled<br>Server |

Schritt 7: Geben Sie im Abschnitt *IPv6-Adresse/Präfixlänge* ein IPv6-Präfix und -Präfixlänge ein. Wir verwenden das standardmäßige IPv6-Präfix und die standardmäßige Präfixlänge

fec0:1: als Präfix und 64 als Präfixlänge.

**Hinweis:** In diesem Beispiel werden die restlichen Optionen auf den Standardeinstellungen beibehalten.

| VLAN ID | Name    | Inter-<br>VLAN<br>Routing | Device<br>Management | IPv4 Address/                                                  | /Mask                                                             |      | IPv6 Address/Pref                                                                | ix Length                                                                                                    |
|---------|---------|---------------------------|----------------------|----------------------------------------------------------------|-------------------------------------------------------------------|------|----------------------------------------------------------------------------------|----------------------------------------------------------------------------------------------------|
| 1       | Default | Enabled                   | Enabled              | 172.16.1.60/2<br>255.255.255.0<br>DHCP Server:<br>172.16.1.100 | 24<br>D<br>-172.16.1.149                                          |      | fec0::1/64<br>DHCP Disabled                                                      |                                                                                                    |
| 2       | Lab     | 8                         |                      | IP Address:<br>Subnet Mask:<br>DHCP Type:                      | 172.16.2.60<br>255.255.255.0<br>O Disabled<br>O Server<br>O Relay | / 24 | Prefix: 1<br>Prefix Length: 2<br>Preview:<br>Interface Identifier:<br>DHCP Type: | <ul> <li>fec0:1::</li> <li>Prefix from D</li> <li>64</li> <li>[fec0:1::1]</li> <li>EUI-64</li> <li>1</li> <li>Disabled</li> <li>Server</li> </ul> |

## Schritt 8: Klicken Sie auf Übernehmen.

| V | 'LAI   | N Settir  | ngs     |                           |                      |                                                                           | Apply                       | Cancel |
|---|--------|-----------|---------|---------------------------|----------------------|---------------------------------------------------------------------------|-----------------------------|--------|
|   | Creat  | e new VLA | ANs     |                           |                      |                                                                           |                             | ^      |
|   | +<br>0 | VLAN ID   | Name    | Inter-<br>VLAN<br>Routing | Device<br>Management | IPv4 Address/Mask                                                         | IPv6 Address/Prefix Length  |        |
|   |        | 1         | Default | Enabled                   | Enabled              | 172.16.1.60/24<br>255.255.255.0<br>DHCP Server: 172.16.1.100-172.16.1.149 | fec0::1/64<br>DHCP Disabled |        |

**Hinweis:** Wenn Sie weitere VLANs erstellen möchten, kehren Sie zu Schritt 1 des Abschnitts *"VLAN-Konfiguration*" zurück. Für diese Demonstration haben wir ein weiteres VLAN erstellt. VLAN 10 mit einer IPv4-Adresse von 172.16.3.60/24 und einem IPv6-Adresspräfix von fec0:2::/64.

| Crea | ate new VLA | ANs     |                           |                      |                                                                           |                               | ^ |
|------|-------------|---------|---------------------------|----------------------|---------------------------------------------------------------------------|-------------------------------|---|
| +    | <b>Ø</b>    |         |                           |                      |                                                                           |                               |   |
|      | VLAN ID     | Name    | Inter-<br>VLAN<br>Routing | Device<br>Management | IPv4 Address/Mask                                                         | IPv6 Address/Prefix Length    |   |
|      | 1           | Default | Enabled                   | Enabled              | 172.16.1.60/24<br>255.255.255.0<br>DHCP Server: 172.16.1.100-172.16.1.149 | fec0::1/64<br>DHCP Disabled   |   |
|      | 2           | Lab     | Enabled                   | Disabled             | 172.16.2.60/24<br>255.255.255.0<br>DHCP Disabled                          | fec0:1::1/64<br>DHCP Disabled |   |
|      | 10          | Voice   | Enabled                   | Disabled             | 172.16.3.60/24<br>255.255.255.0<br>DHCP Disabled                          | fec0:2::1/64<br>DHCP Disabled |   |

# **Richtlinien-NAT-Konfiguration**

Schritt 1: Navigieren Sie zu Firewall > Policy NAT.

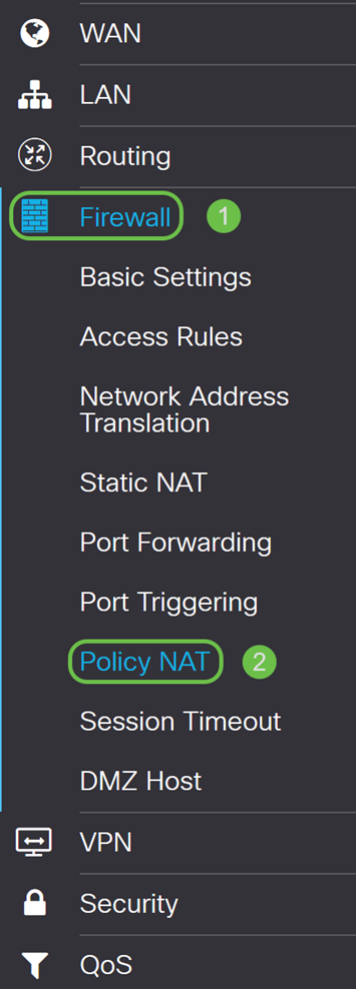

Schritt 2: Klicken Sie auf das Plus-Symbol, um eine neue Policy NAT-Regel hinzuzufügen.

| Policy NAT                                                                                      |                                     |                                             |                                  |                                     | Арр                                       | ly Cancel                           |
|-------------------------------------------------------------------------------------------------|-------------------------------------|---------------------------------------------|----------------------------------|-------------------------------------|-------------------------------------------|-------------------------------------|
| A Policy NAT is to create flexible NAT rules for<br>rules. Invalid settings may be accepted but | or advanced user<br>they may not wo | s. Please understan<br>ork. For most users, | d fully the fea<br>it is recomme | iture and your u<br>ended to use Po | se cases before co<br>rt Forwarding or Si | onfiguring the<br>atic NAT instead. |
| Policy NAT Table                                                                                |                                     |                                             |                                  |                                     |                                           | ^                                   |
| 🕀 📝 🌐 Service Management                                                                        |                                     |                                             |                                  |                                     |                                           |                                     |
| Name Enable From To                                                                             | Original<br>Source<br>Address       | Original<br>Destination<br>Address          | Original<br>Service              | Translated<br>Source<br>Address     | Translated<br>Destination<br>Address      | Translated<br>Service               |

Schritt 3: Geben Sie den Namen für die neue Richtlinie NAT-Regel ein.

| Name:                  | VLAN1       |   |      |        |        |
|------------------------|-------------|---|------|--------|--------|
| Enable:                |             |   |      |        |        |
| From Interface:        | Any         | ~ |      |        |        |
| To Interface:          | Any         | ~ |      |        |        |
|                        | Original    |   | Tran | slated |        |
| Source<br>Address      | Any         | ~ |      | WAN IP | ~      |
| Destination<br>Address | Any         | ~ |      |        | ~      |
| Service                | All Traffic | ~ |      |        | ~      |
|                        |             |   |      |        |        |
|                        |             |   |      | Apply  | Cancel |

Schritt 4: Aktivieren Sie Aktivieren, um die Richtlinienregel zu aktivieren.

Policy NAT Rule - Add/Edit × VLAN1 Name: Enable: ~ From Interface: Any ~ Any To Interface: Original Translated Source  $\mathbf{\mathbf{S}}$ WAN IP Any  $\sim$  $\sim$ Address Destination Any -- $\sim$ Address All Traffic  $\sim$ ---Service Cancel

Schritt 5: Wählen Sie im Feld *Von Schnittstelle* die Schnittstelle aus der Dropdown-Liste aus, von der der Datenverkehr stammt. In diesem Beispiel wählen wir **VLAN1 aus**.

| Name:                  | VLAN1       |   |      |        |       |        |
|------------------------|-------------|---|------|--------|-------|--------|
| Enable:                |             |   |      |        |       |        |
| From Interface:        | VLAN1       | ~ |      |        |       |        |
| To Interface:          | Any         | ~ |      |        |       |        |
|                        | Original    |   | Trar | slated |       |        |
| Source<br>Address      | Any         | ~ | ۲    | WAN IP |       | ~      |
| Destination<br>Address | Any         | ~ |      |        |       | ~      |
| Service                | All Traffic | ~ |      |        |       | ~      |
|                        |             |   |      |        |       |        |
|                        |             |   |      |        |       |        |
|                        |             |   |      |        | Apply | Cancel |

Schritt 6: Wählen Sie im Feld *An Schnittstelle* die Stelle aus, an der die *Von-Schnittstelle* ausgeht. In diesem Beispiel wählen wir **WAN** als *To Interface* (An *Schnittstelle*).

**Hinweis:** Dynamic Network Address Translation (DNAT) ist eine erweiterte Form von NAT, bei der der Router die IP-Adresse, aber nicht die Portnummer übersetzt. Dieser dynamische Ansatz wird verwendet, um die Adressen einer großen Anzahl interner Computer einigen wenigen routbaren IP-Adressen zuzuordnen. Für DNAT sollten Sie die "To interface" als **Any** festlegen.

×

VLAN1 Name: Enable: VLAN1 From Interface: WAN To Interface: Original Translated Source WAN IP Any  $\mathbf{\overline{v}}$ Address Destination Anv  $\sim$ Address Service All Traffic  $\sim$ Apply Cancel

Schritt 7: Wählen Sie im Abschnitt "Quelladresse" die Option Any oder Use a new IP Group to create a new address. Wählen Sie dann eine Option aus der Dropdown-Liste *Translated Source Address* (übersetzte Quelladresse) aus. Wir wählen Any als *ursprüngliche Quelladresse* und WAN-IP als übersetzte öffentliche IP-Adresse für unser VLAN 1 aus.

Hinweis: Fahren Sie mit Schritt 11 fort, wenn Sie Neue IP-Gruppe verwenden ausgewählt

#### Policy NAT Rule - Add/Edit

#### haben.

Policy NAT Rule - Add/Edit

Policy NAT Rule - Add/Edit

| Name:                  | VLAN1       |   |      |        |       |        |
|------------------------|-------------|---|------|--------|-------|--------|
| Enable:                |             |   |      |        |       |        |
| From Interface:        | VLAN1       | ~ |      |        |       |        |
| To Interface:          | WAN         | ~ |      |        |       |        |
|                        | Original    |   | Trar | slated |       |        |
| Source<br>Address      | Any 1       | ~ | S    | WAN IP | 2     | ~      |
| Destination<br>Address | Any         | ~ |      |        |       | ~      |
| Service                | All Traffic | ~ |      |        |       | ~      |
|                        |             |   |      |        |       |        |
|                        |             |   |      |        | Apply | Cancel |

Schritt 8: Klicken Sie auf Apply, um die neue Richtlinie-NAT-Regel hinzuzufügen.

Hinweis: Die Standardfelder Zieladresse und Service bleiben unverändert.

| Name:                  | VLAN1       |   |      |        |        |
|------------------------|-------------|---|------|--------|--------|
| Enable:                |             |   |      |        |        |
| From Interface:        | VLAN1       | ~ |      |        |        |
| To Interface:          | WAN         | ~ |      |        |        |
|                        | Original    |   | Tran | slated |        |
| Source<br>Address      | Any         | ~ |      | WAN IP | ~      |
| Destination<br>Address | Any         | ~ |      |        | ~      |
| Service                | All Traffic | ~ |      |        | ~      |
|                        |             |   |      |        |        |
|                        |             |   |      | Apply  | Cancel |

Schritt 9: Wiederholen Sie die Schritte 2-6 für das nächste VLAN. Wir konfigurieren VLAN 2 für eine andere WAN-IP-Adresse.

×

×

| News                   |             |   | •    |         |        |
|------------------------|-------------|---|------|---------|--------|
| Name:                  | VLANZ       |   |      |         |        |
| Enable:                |             |   | 2    |         |        |
| From Interface:        | VLAN2       | ~ | 3    |         |        |
| To Interface:          | WAN         | ~ | 4    |         |        |
|                        | Original    |   | Trar | nslated |        |
| Source<br>Address      | Any         | ~ |      | WAN IP  | ~      |
| Destination<br>Address | Any         | ~ |      |         | ~      |
| Service                | All Traffic | ~ |      |         | ~      |
|                        |             |   |      |         |        |
|                        |             |   |      | Apply   | Cancel |

Schritt 10: Wählen Sie **Any (Beliebig)** als *ursprüngliche Quelladresse aus*, und **Verwenden Sie eine neue IP-Gruppe** als *übersetzte Quelladresse* aus der Dropdown-Liste.

| Policy NAT                                           | ΓRule - Add/Edit |     | د                            | ۲                 |
|------------------------------------------------------|------------------|-----|------------------------------|-------------------|
| Name:<br>Enable:<br>From Interface:<br>To Interface: | VLAN2            | ~   |                              | nd your<br>to use |
|                                                      | Original         | Т   | Franslated                   |                   |
| Source<br>Address                                    | Any 1            | ~   | WAN IP                       | ,                 |
| Destination<br>Address                               | Any              | ~ C | USB IP<br>Use a new IP Group |                   |
| Service                                              | All Traffic      | ~ C | V                            |                   |
|                                                      |                  |     |                              |                   |
|                                                      |                  |     | Apply Cancel                 |                   |

<u>Schritt 11</u>: Das Fenster *Neue IP-Gruppe erstellen* wird angezeigt. Geben Sie einen Namen für die WAN-IP-Gruppe ein.

**Hinweis:** In einer Meldung wird die Meldung "Eine IP-Adressgruppe muss mindestens eine Gruppen-IP-Adresse haben" angezeigt. Dies wird im nächsten Schritt konfiguriert.

| A<br>Q | An IP Address Group m<br>group ip address. | nust have at least one |   |  |
|--------|--------------------------------------------|------------------------|---|--|
| +      | <b> ①</b>                                  |                        |   |  |
|        | Туре                                       | Address Detail         | S |  |

Schritt 12: Klicken Sie auf das **Plus-**Symbol, um ein **einzelnes IP-**, **IP-Adressen-Subnetz** oder einen **IP-Adressbereich** hinzuzufügen. In diesem Beispiel wählen wir **Single IP** aus der Dropdown-Liste aus, da das VLAN in eine einzelne IP-Adresse übersetzt werden soll.

| Cr | eat | e new IP Group       | ж                                                         |
|----|-----|----------------------|-----------------------------------------------------------|
| Na | me: | WANIP2               |                                                           |
|    |     | Type                 | Address Details                                           |
|    | U   | Single IP            |                                                           |
|    |     |                      | OK Cancel                                                 |
|    | c   | abritt 12: Caban Sia | m Fold Adrogodotoila dia zwaita MANUD Adrogogo ain, dia S |

Schritt 13: Geben Sie im Feld *Adressdetails* die zweite WAN-IP-Adresse ein, die Sie besitzen.

| Create new IP Group |     |           |        |                 |  |  |  |
|---------------------|-----|-----------|--------|-----------------|--|--|--|
| Na                  | me: | WANIP2    |        |                 |  |  |  |
|                     | +   | 圓         |        |                 |  |  |  |
|                     |     | Туре      |        | Address Details |  |  |  |
|                     | _   |           |        |                 |  |  |  |
|                     |     | Single IP | $\sim$ | 128.            |  |  |  |
|                     | U   | Single IP | ~      | 128.            |  |  |  |
|                     | U   | Single IP |        | 128.            |  |  |  |

Schritt 14: Klicken Sie auf **OK**, um die neue IP-Gruppe zu erstellen.

| Nam | ne: | WANIP2      |   |               |    |    |     |     |
|-----|-----|-------------|---|---------------|----|----|-----|-----|
|     | +   | <u>الله</u> |   | Address Datai | la |    |     |     |
| (   |     | Single IP   | ~ | 128.          | IS |    |     |     |
|     |     |             |   |               |    |    |     |     |
|     |     |             |   |               |    | OK | Can | cel |

Schritt 15: Klicken Sie auf Apply, um die neue Richtlinie-NAT-Regel hinzuzufügen.

| Policy NAT             | Rule - Add/Ed | it         |          | ×      |
|------------------------|---------------|------------|----------|--------|
|                        |               |            |          |        |
| Name:                  | VLAN2         |            |          |        |
| Enable:                |               |            |          |        |
| From Interface:        | VLAN2         | ~          |          |        |
| To Interface:          | WAN           | ~          |          |        |
|                        | Original      | Tr         | anslated |        |
| Source<br>Address      | Any           | ~ <b>V</b> | WANIP2   | ~      |
| Destination<br>Address | Any           | ~ C        |          | ~      |
| Service                | All Traffic   | ~          |          | ~      |
|                        |               |            |          |        |
|                        |               |            |          |        |
|                        |               |            | Apply    | Cancel |

**Hinweis:** Wenn Sie weitere VLANs hinzufügen möchten, die eine neue WAN-IP-Adresse erfordern, wiederholen Sie die Schritte 9-15.

Schritt 16: Klicken Sie auf Apply, um die Konfiguration anzuwenden.

| Polic                                                                                                    | y NAT            |         |        |     |                               |                                    |                     |                                 | Арр                                  | ly                 | Cancel    |
|----------------------------------------------------------------------------------------------------|------------------|---------|--------|-----|-------------------------------|------------------------------------|---------------------|---------------------------------|--------------------------------------|--------------------|-----------|
| A Policy NAT is to create flexible NAT rules for advanced users. Please understand fully the feature and your use cases before configuring the rules. Invalid settings may be accepted but they may not work. For most users, it is recommended to use Port Forwarding or Static NAT instead. |                  |         |        |     |                               |                                    |                     |                                 |                                      |                    |           |
| Polic                                                                                                    | Policy NAT Table |         |        |     |                               |                                    |                     |                                 | ^                                    |                    |           |
| + 📝 🖮 Service Management                                                                                                    |                  |         |        |     |                               |                                    |                     |                                 |                                      |                    |           |
|                                                                                                    | Name             | Enable  | From   | То  | Original<br>Source<br>Address | Original<br>Destination<br>Address | Original<br>Service | Translated<br>Source<br>Address | Translated<br>Destination<br>Address | Transla<br>Service | ated<br>e |
| 0                                                                                                    | VLAN1            | Enabled | VLAN1  | WAN | Any                           | Any                                | All<br>Traffic      | WAN IP                          |                                      |                    |           |
| 0                                                                                                    | VLAN2            | Enabled | VLAN2  | WAN | Any                           | Any                                | All<br>Traffic      | WANIP2                          |                                      |                    |           |
|                                                                                                    | VLAN10           | Enabled | VLAN10 | WAN | Any                           | Any                                | All<br>Traffic      | WANIP3                          |                                      |                    |           |

# Schlussfolgerung

Sie sollten jetzt die Richtlinie NAT erfolgreich konfiguriert haben. Der von jedem VLAN ausgehende Datenverkehr sollte als andere WAN-IP-Adresse angezeigt werden. Dies ist ein Beispiel für eine mögliche Konfiguration von Policy NAT.